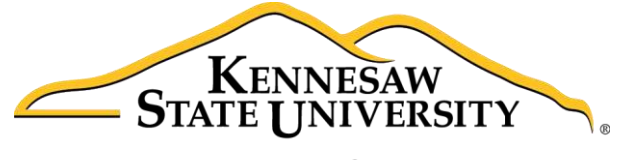

University Information Technology Services

# Creating a Website with Publisher 2016 Getting Started

University Information Technology Services

Learning Technologies, Training & Audiovisual Outreach

#### Copyright © 2017 KSU Division of University Information Technology Services

This document may be downloaded, printed, or copied for educational use without further permission of the University Information Technology Services Division (UITS), provided the content is not modified and this statement is not removed. Any use not stated above requires the written consent of the UITS Division. The distribution of a copy of this document via the Internet or other electronic medium without the written permission of the KSU - UITS Division is expressly prohibited.

#### Published by Kennesaw State University – UITS 2017

The publisher makes no warranties as to the accuracy of the material contained in this document and therefore is not responsible for any damages or liabilities incurred from UITS use.

## **University Information Technology Services**

Creating a Website in Publisher 2016 Getting Started

### **Table of Contents**

| Introduction                                               | 4  |
|------------------------------------------------------------|----|
| Learning Objectives                                        | 4  |
| Creating a Web Page                                        | 5  |
| Setting up the Layout of your Website                      | 7  |
| Adding a Text Box to your Navigation Bar                   | 10 |
| Changing the Background of your Content Area               | 12 |
| Duplicating your Layout Page                               | 13 |
| Labeling Navigation Links                                  | 14 |
| Inserting Navigation Links                                 | 16 |
| Adding Content to your Website                             |    |
| Adding Text to your Website                                | 18 |
| Linking Text Boxes                                         | 19 |
| Editing and Inserting Images                               | 20 |
| Adding an Image from your Computer                         | 20 |
| Adding an Image from an Online Source                      | 21 |
| Remove Text Wrapping from Images                           | 22 |
| Editing Graphics                                           | 23 |
| Inserting a Table                                          | 24 |
| Inserting a Hyperlink                                      |    |
| Creating a Hotspot                                         | 27 |
| Deleting Entire Pages                                      | 28 |
| Running the Design Checker                                 | 29 |
| Saving your Work                                           | 32 |
| Saving your Web Site for Upload                            |    |
| Publishing the Web Site with SSH – Secure Shell FTP Client |    |

|   | To access the Secure File Transfer Client on-campus                | . 36 |
|---|--------------------------------------------------------------------|------|
|   | To Download the Secure File Transfer Client to a Personal Computer | . 36 |
|   | To Use the Secure File Transfer Client                             | . 37 |
|   | Download Files from the Server                                     | . 42 |
|   | Upload Files to the Server                                         | . 43 |
|   | Logging out of the Secure Shell FTP client                         | . 44 |
| A | dditional Help                                                     | . 44 |

### Introduction

Microsoft Publisher 2016 is a powerful tool that can help you create professional looking flyers, brochures, and other forms of print publications, but can also be used to create basic websites. The following guide will help to get you started with creating a simple website in Publisher 2016 and upload your website to KSU's studentweb, or ksuweb server.

### **Learning Objectives**

After completing the instructions in this booklet, you will be able to:

- Create a basic webpage with a specific layout
- Insert various objects into your webpage
- Create hyperlinks and navigation bars
- Download and install the Secure File Transfer Client
- Use the Secure File Transfer Client to upload and download changes to your website

## Click here to download full PDF material